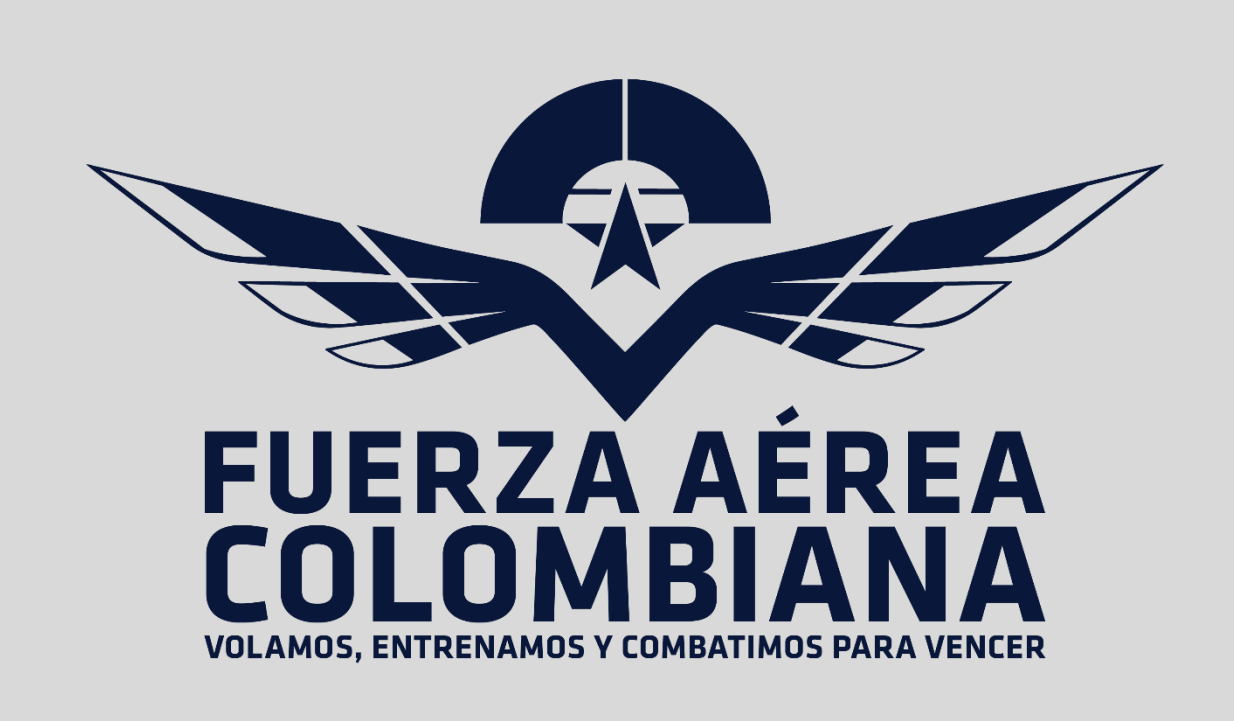

# MANUAL DE USO BÁSICO PARA PROVEEDORES REGISTRADOS Y ACTIVOS.

2022

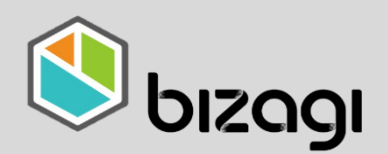

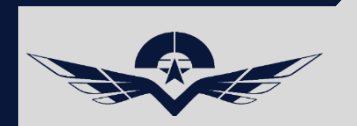

# MANUAL DE USO BÁSICO PARA PROVEEDORES

# Contenido

- 1.1 link de ingreso a la plataforma
- 2.1 Ingreso a la plataforma
- 2.2 Dominio FAC para proveedores
- 2.3 Usuario y Contraseña
- 2.4 Opción cambiar Contraseña
- 3.1 Página principal Bizagi Home
- 3.2 Página principal Bizagi opciones Básicas
- 3.3 Página principal Bizagi "Búsquedas"

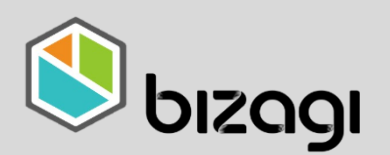

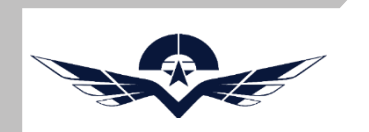

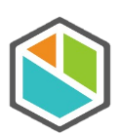

1.1 link de ingreso a la plataforma

Desde cualquier navegador se ingresa a la siguiente URL <u>https://bpm.fac.mil.co</u>

Nota: este link puede ser accedido desde cualquier navegador disponible, se recomienda tener la ultima versión de los navegadores.

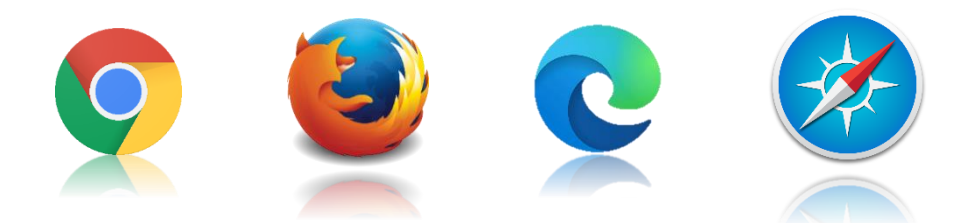

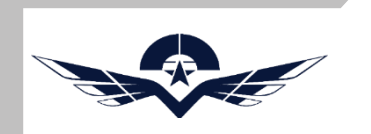

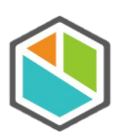

#### 2.1 Ingreso a la plataforma

Al ingresar al link mencionado se encontrará con la pantalla de bienvenida del sistema Bizagi.

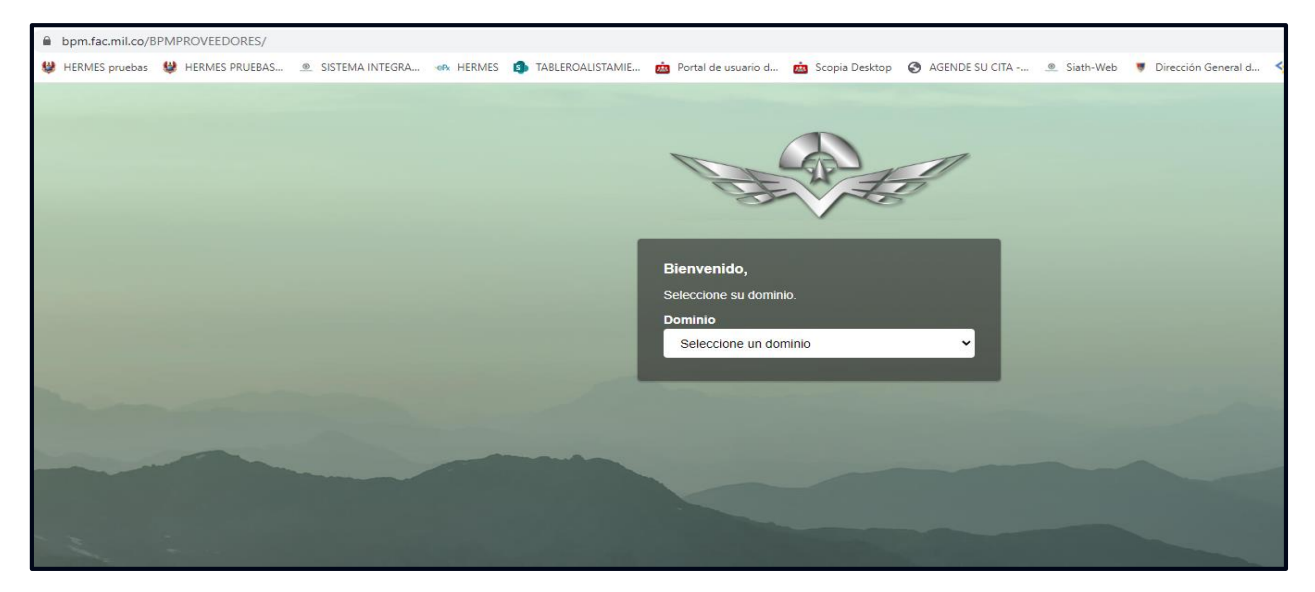

## 2.2 Dominio FAC para proveedores

Como proveedor deberá seleccionar el dominio "FAC".

| Bienvenido,<br>Seleccione su dominio.<br>Dominio |
|--------------------------------------------------|
| Seleccione un dominio                            |
|                                                  |

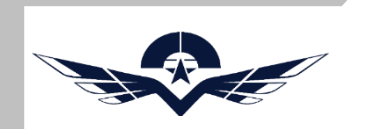

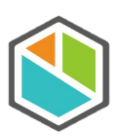

#### 2.3 Usuario y Contraseña

Ingresar el usuario y contraseña proporcionados en el correo enviado por el sistema después del registro en la plataforma, si ya cuenta con la contraseña personalizada no requiere cambiarla.

|                                                                                                    | A Contraction of the second second se |  |
|----------------------------------------------------------------------------------------------------|----------------------------------------------------------------------------------------------------|--|
|                                                                                                    | ← Cambiar dominio                                                                                                    |  |
|                                                                                                    | Bienvenido,                                                                                                    |  |
|                                                                                                    | Ingrese su nombre de usuario y contraseña.                                                                                                    |  |
|                                                                                                    | Dominio<br>FAC (fac)                                                                                                    |  |
| and the second second s | Usuario                                                                                                    |  |
| the second second second second second second second second second second second second second second second s                                                                                                    | nif123456788                                                                                                    |  |
|                                                                                                    | Contraseña                                                                                                    |  |
|                                                                                                    | •••••                                                                                                    |  |
|                                                                                                    | Recordarme                                                                                                    |  |
| Number of Contract of Contract of States                                                                                                    | ¿ <u>Olvido su Contrasena?</u> <u>Cambiar Contrasena</u>                                                                                                    |  |
| The state of the second state of the second st | Ingresar                                                                                                    |  |
|                                                                                                    |                                                                                                    |  |
|                                                                                                    |                                                                                                    |  |

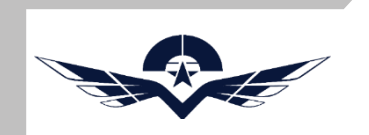

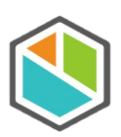

# 2.4 Opción cambiar Contraseña

Se recomienda realizar el cambio de contraseña, una contraseña personalizada, que garantice la protección de sus datos.

|      | AL COLO                                                          |  |
|------|------------------------------------------------------------------|--|
|      | ← Volver al formulario de autenticación                          |  |
|      | Cambiar Contraseña                                               |  |
| 1000 | Elija una contraseña segura y no la utilice en otras<br>cuentas. |  |
| 1    | Dominio<br>FAC (fac)                                             |  |
|      | Usuario                                                          |  |
|      | nif123456788                                                     |  |
|      | Antigua Contraseña                                               |  |
|      |                                                                  |  |
|      | Nueva Contraseña                                                 |  |
|      | •••••                                                            |  |
|      | 12/12<br>Pregunta Secreta                                        |  |
|      | Nombre representante legal                                       |  |
|      | Respuesta Secreta                                                |  |
|      | Pepito Perez                                                     |  |
|      |                                                                  |  |
|      | Cambiar Contraseña                                               |  |
|      |                                                                  |  |

Nota: La contraseña puede contener máximo 12 caracteres los cuales pueden ser mayúsculas, minúsculas y contener caracteres especiales.

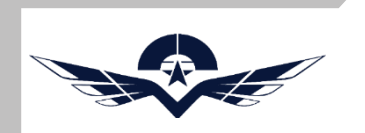

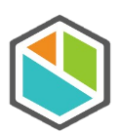

## 3.1 Página principal Bizagi Home

Después de iniciar sesión el sistema mostrara la pantalla principal de Bizagi donde encontrara las siguientes opciones:

|                                            | (m) Me (Tase ™ | Q Search PA          |
|--------------------------------------------|----------------|----------------------|
| PA nif123456788<br>Proveedor Internacional | Ma/            | Sunday; May 29, 2022 |
|                                            | My Cases       |                      |
|                                            | ⊘ Pending      |                      |
|                                            |                |                      |
|                                            |                |                      |
|                                            |                |                      |
|                                            |                |                      |
|                                            |                |                      |
|                                            |                |                      |
|                                            |                |                      |
|                                            |                |                      |
| اومدره                                     |                |                      |

| С Me          | 🛱 New Clase 🔻 |  |
|---------------|---------------|--|
| Recent proces | ses           |  |
| Supplier      |               |  |
| - My C        | ases          |  |
|               |               |  |

Opción "New Case", en esta opción el proveedor podrá registrar un caso nuevo para realizar una solicitud de actualización de datos o renovación de registro.

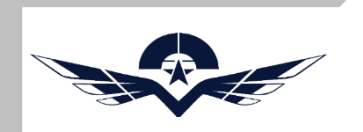

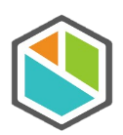

## 3.2 Página principal Bizagi opciones

| (Ÿ)  | a alta a |  |  |
|------|----------|--|--|
| O Pe | naing    |  |  |

Opción "Pending", en esta opción el proveedor podrá verificar los casos que tiene asignados para su gestión. Por ejemplo responder una solicitud de registro de presentación de propuesta.

| Q Search |                   |
|----------|-------------------|
|          | AA Accessibility  |
|          | O Privacy         |
|          | දිලි3 Preferences |
|          | Pa Mobile code    |
|          | (i) About         |
|          | () Log out        |
|          |                   |
|          |                   |
|          |                   |

Botón "Options", en esta opción el proveedor podrá acceder a las configuraciones básicas y de accesibilidad del sistema.

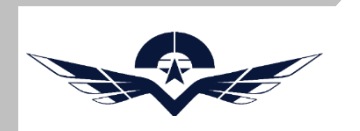

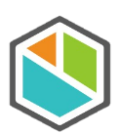

# 3.3 Página principal Bizagi "Búsquedas"

| <b>∿</b> | e 🛱 New Case 🔹                   |                                                |                                      |                       |  | Q bearch                           | PA |
|----------|----------------------------------|------------------------------------------------|--------------------------------------|-----------------------|--|------------------------------------|----|
| Supp     | lier information /               |                                                |                                      |                       |  | Searches<br>Q Supplier information |    |
|          |                                  |                                                |                                      |                       |  | Results per page▼ Order by▼   ∃↑   | 7  |
|          | Status 🔻 ID type 💌 Sta           | atus issue date 🔻 Status expiration date 🔻     |                                      |                       |  |                                    |    |
|          |                                  |                                                |                                      |                       |  |                                    |    |
|          | PRUEBAS ACOFA 1                  |                                                |                                      |                       |  |                                    | _  |
|          | ID type<br>Identification number | NIF<br>123456788                               | Supplier status<br>Status issue date | Enabled<br>31/01/2022 |  |                                    |    |
|          | File number                      | 20223973454510293                              | Status expiration date               | 31/01/2023            |  |                                    |    |
|          | Contact information              | Constitution information Financial information | Capacities information               |                       |  |                                    |    |
|          |                                  |                                                |                                      |                       |  |                                    |    |
|          |                                  |                                                |                                      |                       |  |                                    |    |

Opción "Búsquedas", en esta opción el proveedor podrá verificar la información básica del proveedor como tipo de identificación, estado del proveedor y fecha de expiración del registro actual.